# 和歌山県建設業協会 会員様 ワイズ Web セミナーチケット 特別価格での購入について

2023 年 3 月 株式会社ワイズ

和歌山県建設業協会会員様は、ワイズ Web セミナーチケットを特別価格にてご購入いただけます。

# 1. チケットのご購入方法

1)株式会社ワイズホームページを開きます。

http://www.wise.co.jp/

### 2) 「ワイズ WEB セミナー」ボタンをクリックします。

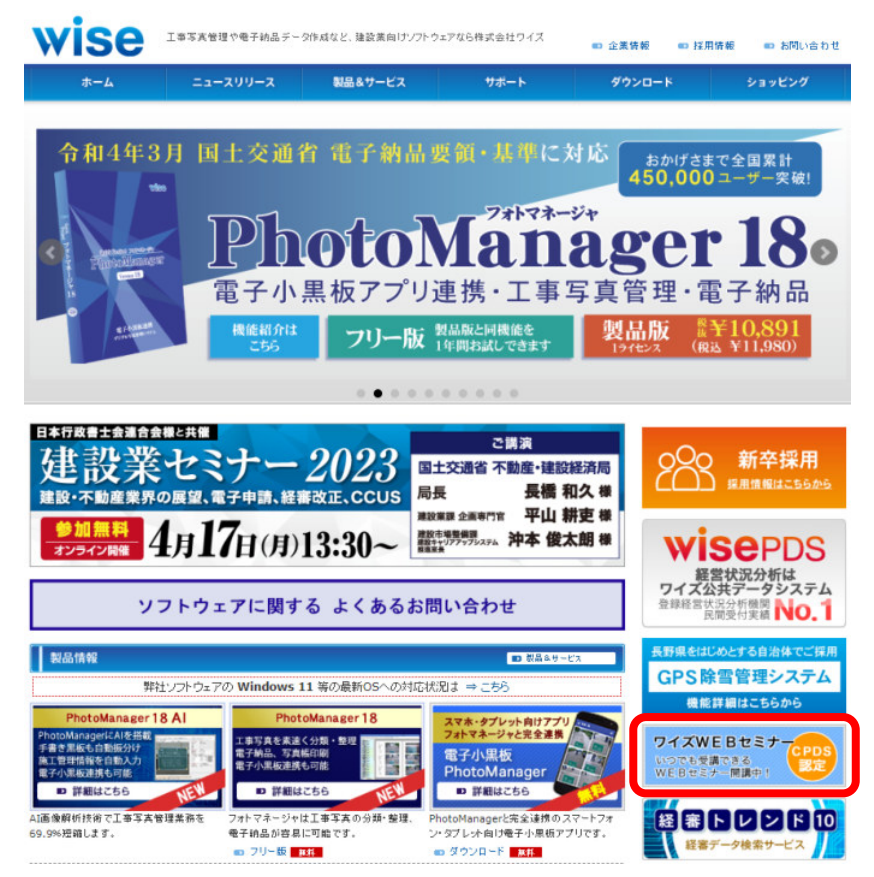

#### 3) チケット購入のボタンをクリックします。

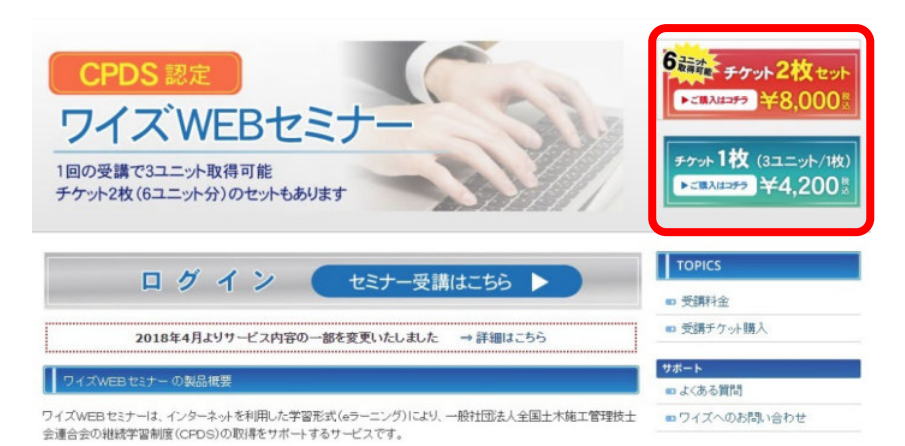

## 4) 枚数を入力し、カートに追加します

| ワイズ WEBセミナー 受講チケットのお申し込み                                                          |                         |
|-----------------------------------------------------------------------------------|-------------------------|
| お申し込み数量の選択                                                                        |                         |
| 今回、お申し込みいただく数量を選択してください。<br>同時に複数の人数分でお申し込みいただくと割引となり、お得にな                        | ります。※価格表はこちら            |
| ご購入いただいたチケットの有効期限は、2024年3月31日まで                                                   | となります。                  |
|                                                                                   |                         |
| CPDS認定講習のチケット2                                                                    | 枚セット(6ユニット分)            |
|                                                                                   | 受講チケット(※4)              |
| Wite Corporation<br>Wite センティーテクケット<br>Wite Corporation<br>Wite Corporation       | ¥8,000(税込) (※1) セット 1 V |
| WBEモデーチデット<br>Med Summary States チケット2枚セット(6ユニット分) →製品情報                          |                         |
|                                                                                   | カートに追加                  |
| CPDS認定WEBセミナ                                                                      | ー 受講手ケット                |
|                                                                                   |                         |
|                                                                                   | 受講チケット(※4)              |
| Wite Corporation         CPDS認定のWEBセミナー           WEB セミナーチケット         ワイズWEBセミナー | ¥4,200(税込) (※1) 枚数 2 🗸  |
| →製品情報                                                                             | -h                      |
|                                                                                   |                         |

- 5) クーポンコード、ご紹介者様を入力します。
- ①クーポンコード → 建設業協会様より案内されたクーポンコードを入力
- ②ご紹介者様 →「<u>和歌山県建設業協会</u>」と入力
- ③「購入金額を計算しなおす」をクリックします。
- ④「ご注文手続き」をクリックします。

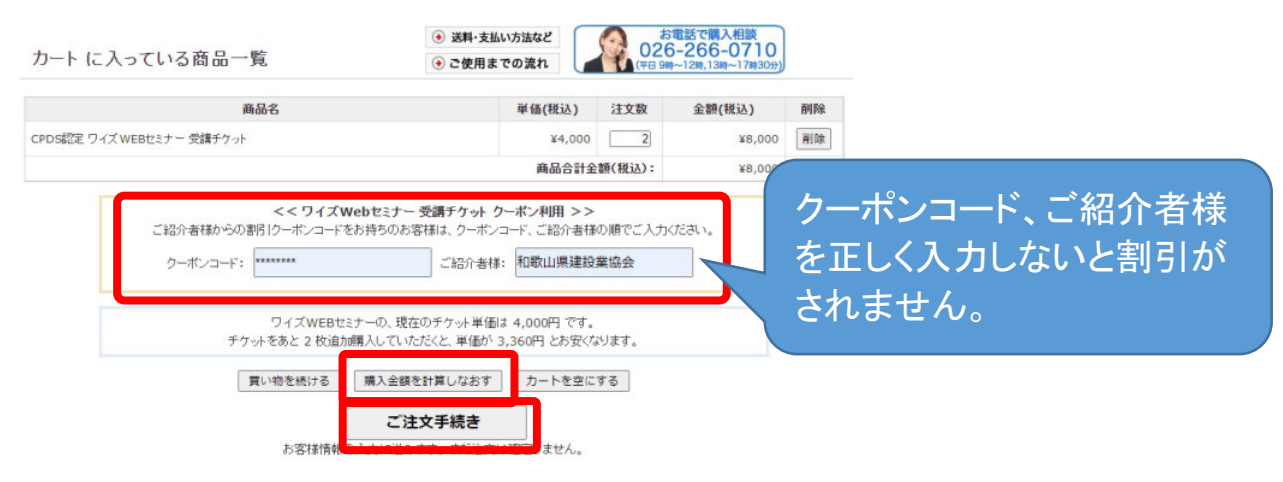

6) お支払方法を選択します。カード決済、銀行振込、代金引換が選択できます。

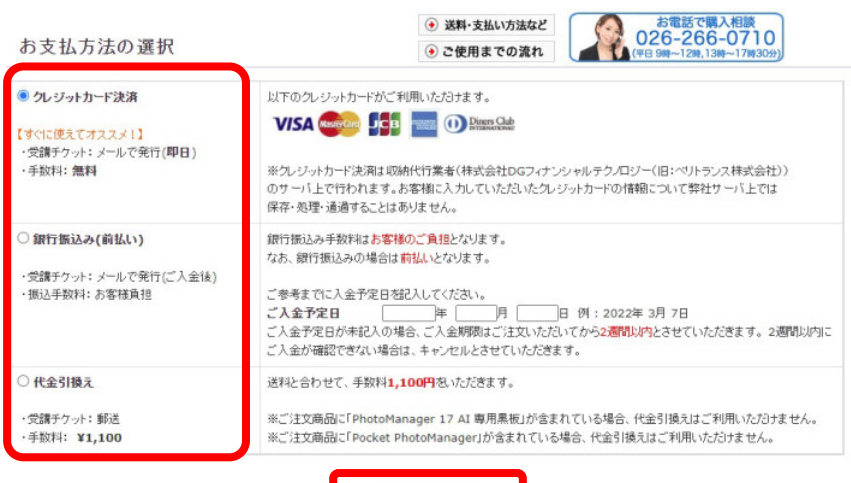

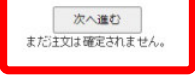

# 7) お客様情報を入力します。

\*印の欄は必須入力項目です。

| -            | 注文内容                                                                                                    |                                                                               | • 送料・支払い方法など     | 0       | 26-266-0710        |
|--------------|----------------------------------------------------------------------------------------------------|-------------------------------------------------------------------------------|------------------|---------|--------------------|
| -            | 12110                                                                                                    |                                                                               | • ご使用までの流れ       |         | 9時~12時,13時~17時30分) |
| 注注           | 文内容と金額を確認して、お客様                                                                                                    | の情報を入力してください。入力                                                               | 」したら「次へ進む」をクリックし | てください。  |                    |
|              | 7                                                                                                    | 商品名                                                                           | 単価(税込)           | 数量      | 金額(税込)             |
| CPD          | DS認定 ワイズ WEBセミナー 受請チケ                                                                                                    | ·yh                                                                           | ¥4,000           | 2       | ¥8,000             |
|              |                                                                                                    |                                                                               | 送料               | 手数料(税込) | 無料                 |
|              |                                                                                                    |                                                                               |                  | 請求金額合計  | ¥8,000             |
|              |                                                                                                    |                                                                               | (                | うち清費税等) | ¥727               |
| ご            | 主文のお知らせを送るためのEメールア                                                                                                    | ドレスをご記入ください。                                                                  |                  |         |                    |
| -            | E-mailアドレス(半角)                                                                                                    | @wise-pds.jp                                                                  |                  | 例:      | abc@abcxyz.co.jp   |
|              | E-mailオビレスの再1+                                                                                                    | @wise-pds.jp                                                                  |                  |         |                    |
|              | E-mail/FUX044AJ                                                                                                    |                                                                               |                  |         |                    |
| 51           | 宇宙にアレスの各人力                                                                                                    |                                                                               |                  |         |                    |
| 54<br>*      | E-mail アレスのサメス引<br>客様について<br>登録区分<br>※法人登録の方はご記入ください。                                                                                           | ● 法人登録 ○ 個人登録                                                                 |                  |         |                    |
| *<br>*       | <ul> <li>E-mail アドレスの 特入 パ</li> <li>管職について</li> <li>登録区分</li> <li>※法人登録の方はご記入ください。</li> <li>会社名</li> </ul>                                      | <ul> <li>         ・法人登録         〇個人登録         ・         ・         ・</li></ul> |                  |         |                    |
| -<br>54<br>- | <ul> <li>F描について</li> <li>登録区分</li> <li>※法人登録の方はご記入ください。</li> <li>会社名</li> <li>会社名(フリガナ)</li> </ul>                                              | <ul> <li>法人登録 〇 個人登録</li> <li>ワイズ建設株式会社</li> <li>ワイズケンセツ</li> </ul>           |                  |         |                    |
| 54<br>18     | E-mail/FDXの時入り S間について 登録区分 ※法人登録の方はご記入ください。 会社名 会社名(フリガナ) 所属                                                                                    | <ul> <li>法人登録 〇 個人登録</li> <li>ワイズ建設株式会社</li> <li>ワイズケンセツ</li> </ul>           |                  |         |                    |
| 54<br>**     | <ul> <li>E-mail アドレスの 特入 3</li> <li>客勧こついて</li> <li>登録区分</li> <li>※法人登録の方はご記入ください。</li> <li>会社名</li> <li>会社名(フリガナ)</li> <li>所属(フリガナ)</li> </ul> | <ul> <li>法人登録 〇 個人登録</li> <li>ワイズ建設株式会社</li> <li>ワイズケンセツ</li> </ul>           |                  |         |                    |

\*\* の付いている箇所は必須入力項目です。 法人登録の方は \* の付いている箇所も入力してください。

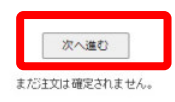

### 8) アンケートを入力します。

| 2.4-1037                                                                                                    | ● 送料・支払い方法など                | お電話で購入相談 026-266-0710  |  |  |
|----------------------------------------------------------------------------------------------------|-----------------------------|------------------------|--|--|
| 7.57-10773                                                                                                    | ● ご使用までの流れ                  | (平日 9時~12時,13時~17時30分) |  |  |
| お手数ですがアンケートにご協力をお願いいたします。                                                                                                    |                             |                        |  |  |
| 業種をお選びください                                                                                                    |                             |                        |  |  |
| 建設篇(土木系)  その他の場合:                                                                                                    |                             |                        |  |  |
| ワイズWEBセミナー はどこで知りましたか?                                                                                                    |                             |                        |  |  |
| <ul> <li>・ワイズのホームページ</li> <li>・ワイズのホのメール</li> <li>・ワイズからのメール</li> <li>・ワイズからのFAX</li> <li>・知んからのお行(下記入力欄に紹介者のお名前をご記入ください)</li> <li>・報道書からの紹介</li> <li>・希種セミナー・講習会</li> <li>・新聞記事・広告(下記入力欄に新聞ををご記入ください)</li> <li>・健むホーム・ジでの紹介(下記入力欄に留話ををご記入ください)</li> <li>・インターネットで検索</li> <li>・その地(下記入力欄にご記入ください)</li> <li>・インターネットで検索</li> <li>・その地(下記入力欄にご記入ください)</li> <li>・紹介者、新聞名、雑誌名、サイト名または その地の理由:</li> </ul>                                                                 |                             |                        |  |  |
| ご希望のサービスにチェックを付けてください(すべて無料)                                                                                                    |                             |                        |  |  |
| <ul> <li>新しい第二管理・フトやPhotoManager / CALS Manager / 出来形マネ</li> <li>PhotoManager アップデート情報(ソフトの改善、修正に関するお知らせ)</li> <li>CALS Manager アップデート情報(ソフトの改善、修正に関するお知らせ)</li> <li>は来形マネージャアップデート情報(ソフトの改善、修正に関するお知らせ)</li> <li>は報化地工マネージャアップデート情報(ソフトの改善、修正に関するお知らせ)</li> <li>は報化地工マネージャアップデート情報(ソフトの改善、修正に関するお知らせ)</li> <li>は報に加する情報</li> <li>WEBセミナーに関する情報</li> <li>(保安用品に関する情報)</li> <li>1501(関する情報)</li> <li>1501(関する情報)</li> <li>ほ都に封手場行為に関する情報</li> <li>延都に関する情報</li> </ul> | ージャ のバージョンアップ情報<br>)<br>らせ) |                        |  |  |
|                                                                                                    | 次へ進む                        |                        |  |  |

9) ご注文内容を確認します。(以下はクレジットカード決済の場合です) カード決済の場合は、次にお支払い手続き画面が表示されます。

内容がよろしければ「お支払手続きへ進む」ボタンをクリックしてください。

| 金額(稅込) | 数量     | 単価(税込) | 商品名                     |  |
|--------|--------|--------|-------------------------|--|
| ¥8,000 | 2      | ¥4,000 | DS認定 ワイズ WEBセミナー 受講チケット |  |
| 無料     | 輕料(税込) | 送料·手   |                         |  |
| ¥8,000 | 求金額合計  | 請:     |                         |  |
| ¥727   | 5清費税等) | (うち    |                         |  |

 
 お支払方法
 変更する

 あ支払方法
 クレジットカード決済 以下のカンジットカードがご利用いただけます。

 VISA
 ジンドログンジットカード次済は「第二

 VISA
 ジンドログンジットカード決済は「第二

 ジンドス
 ジンドス

 ジンドス
 ジンドンシャルージンジャルージンジャルージンジャルージンジャルージンス株式会社)) のサーバトンで行われます。お客様に入力していただいたバンジャカードの情報について弊社サーバト上では (保存・処理・通過することはありません。

 手数料
 24

 納明
 WEBセミナー受講チブットは注文手続き完了後に、即日、メールで送信させていただきます。 その他の商品をご購入いただいている場合は弊社の免送手続きが将てしたい免送いたときす。通常、お申込みいただいて から3日〜7日でお届けいたします。

\_\_\_\_\_\_

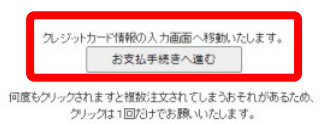

### 10) ご注文完了画面が表示されます。

ご注文完了 ご注文ありがとうございました。 ご注文番号は です

ご登録されたメールアドレスへ注文内容の確認メールを送信させて頂いています。

30分ほどお待ち頂いてもメールが届かない場合には、ご登録頃、佐メールアドレスが閉塞っているか、または注文が正常に行なわれていない可能性があります。 その場合にはお手数ですが弊社(TEL:026-266-0710(代))までご連絡(ださい。

弊社専用ページより、領収書を印刷することができます。 領収書の発行ページはこちら : https://www.wise.co.jp/shop/receiptLogin.asp

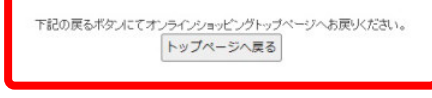

12) 届いたメールを確認します。

ご入金の確認後、「ワイズ WEB セミナー受講チケット(ID・パスワード)のお知らせ」メールが届きます。

メールには、注文をいただいたチケット枚数分のログイン ID、ログイン PW が記載されています。

※ID・パスワード発行について : クレジットカード決済の場合はご注文後すぐに届きます。銀行振り込みの場合はご入金確認後の営業日にてメールにて案内をいたします。代金引換の場合は郵送にて送付いたします。

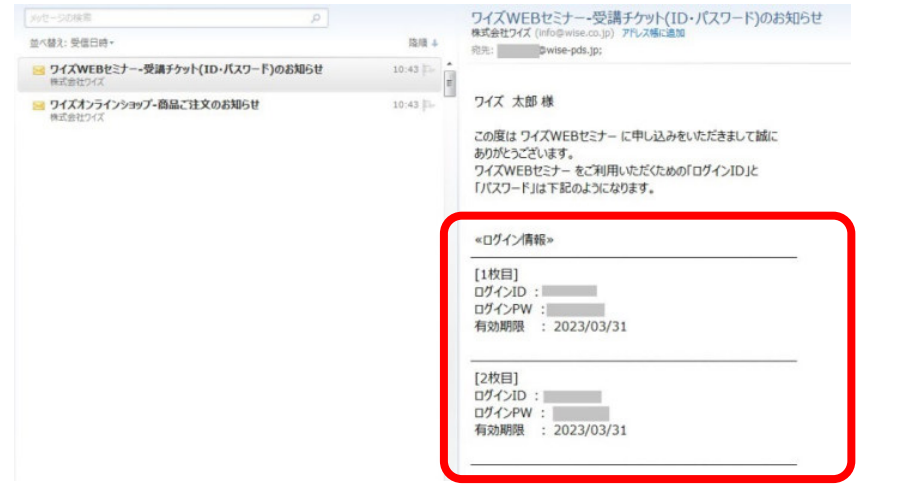

# <u>2. セミナー受講方法</u>

#### 1)株式会社ワイズホームページを開きます。

http://www.wise.co.jp/

#### 2) 「ワイズ WEB セミナー」ボタンをクリックします。

| wise                                                                                       | 工事写実管理やモ子納品データ                                            | 作成など、建設集向けソフトウェ                             | マなら株式会社ワイズ                                                                           | ■ 企業情報 ■ 採用                                                        | 時報 🚥 お問い合わせ                                                     |
|--------------------------------------------------------------------------------------------|-----------------------------------------------------------|---------------------------------------------|--------------------------------------------------------------------------------------|--------------------------------------------------------------------|-----------------------------------------------------------------|
| ホーム                                                                                        | ニュースリリース                                                  | 製品&サービス                                     | サポート                                                                                 | ダウンロード                                                             | ショッピング                                                          |
| 令和4年3<br>C Anternation                                                                     | 月 国土交通名                                                   | 7 電子納品要<br><b> つ たつ</b><br>県板アプリ連<br>フリー版 * |                                                                                      | 時応<br>まかげきま<br>450,000<br>ジャ<br><b>名夏で</b> 理・雷<br>製品版<br>1)が使まえ () | で全国累計<br>ユーザー突破!<br>・18。<br>了納品<br>¥10.891<br>× ¥11.980         |
| 日本行政日土5466<br><u> 住 記</u> 業設・不助産業界<br><u> 参加無料 </u><br>オンライン映催<br>ソ                        | 地と共和<br>セミナー<br>の展望、電子申請、経帯<br>1月17日(月)1<br>フトウェアに関する     | 2023<br>***.ccus<br>3:30~                   | ご講演<br>交通省 不動産・連股<br>: 長橋 和<br>:: 日本時で: 平山 #<br>************************************ | 経済局<br>加久様<br>井吏様<br>た朗様<br>マイズ2<br>空時ださす。                         | 新卒採用<br>展用環報はこちらから<br>SEPDS<br>営状況分析は<br>法データシステム<br>温袋料機器 No.1 |
| 製品情報                                                                                       | センフトウェアの Windows 11                                       | 、等の最新OSへの対応状況                               | ■ ####################################                                               | C3 長野県をは<br>GPS間                                                   | いめとする自治体でご採用<br>電管理システム                                         |
| PhotoManager<br>PhotoManagerにAlを挑戦<br>手書を黒板も自動振分け<br>施工管理情報を自動入力<br>電子小洗板連携も可能<br>D 詳細はこちら | 8 Al Photol<br>エ事写真を表達く<br>電子納品、写真幅<br>電子小黒板連携も<br>野 詳細は2 | Manager 18<br>分類 • 室理<br>印刷<br>可能<br>ちら     | スマネ・タブレット向けアプリ<br>フォトマネージャと完全連携<br>電子小黒板<br>PhotoManager<br>P 詳細はこちら                 | でする受<br>いつでも受<br>WEB世紀                                             | EBセミナ<br>まできる<br>ナー開講中!                                         |
| AI画像解析技術で工事写真す<br>69.9% 短輪します。                                                             | 8理業務を フォトマネージャは<br>電子納品が容易に<br>コンフリー版 103                 | 工事写真の分類・整理、 Pho<br>可能です。 ン・                 | otoManagerと完全連携のス<br>タブレット向け電子小県板アフ<br>り ダウンロード 数料                                   | マートフォ<br>グリです。 経審                                                  |                                                                 |

#### 3) 「ログイン セミナーご受講はこちら」をクリックします。

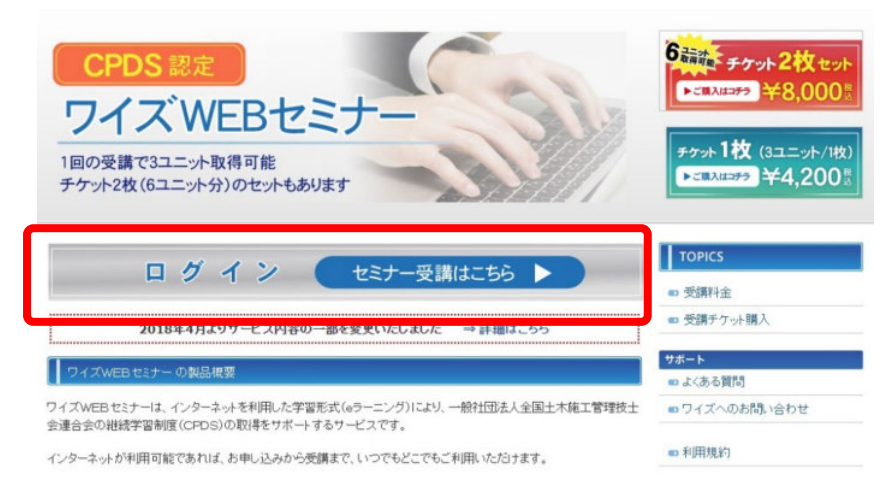

#### 4) メールに記載された、「ログイン ID、ログイン PW」を入力します。

初めてご利用いただく方はご利用手順をご確認ください。⇒ セミナーのご利用手順 受講チケットをご購入いただいていない方は、ぜひ、ご検討をお願いいたします。⇒ チケット購入はこちら

| 「IDとバスワードを入 | 力し、ログインボタンを   | クリックして下さい。  |      |  |
|-------------|---------------|-------------|------|--|
| ログインID:     |               |             |      |  |
| パスワード:      |               |             |      |  |
|             |               |             |      |  |
|             | 正しくログインすると、セミ | ナー受講メニューに進み | 9ます。 |  |

5) 受講者様を入力、受講コースを選択します。

ここで入力をいただいたお名前が受講証明書に印字されます。

| 受講者情報の登録                     |                                                                                                    |  |  |  |
|------------------------------|----------------------------------------------------------------------------------------------------|--|--|--|
| と講者情報を入力し、[登録]ボタンをクリックして下さい。 |                                                                                                    |  |  |  |
| 会社名:                         | ワイズ建設株式会社                                                                                                    |  |  |  |
| 受講者氏名:                       | (姓)[ワイズ (名) 太郎<br>※ ここでご登録いただいた氏名が受講証明書に記載されます。<br>※ 1度ご登録いただくと変更はできませんので、お間違いのないようにご確認ください。                                                                                                    |  |  |  |
| 電話番号:                        | 026-266-0710                                                                                                    |  |  |  |
| メールアドレス:                     | togiwara@wise-pds.jp                                                                                                    |  |  |  |
| 受講コース:                       | <ul> <li>● 工事成績対策セミナー(基礎編) → 内容はこちら</li> <li>○ 工事成績対策セミナー(実践編) → 内容はこちら</li> <li>○ 工事成績 高得点獲得のためのコンクリート施工管理 → 内容はこちら</li> <li>○ 工事成績対策セミナー(竣工検査編) → 内容はこちら</li> <li>○ N1W 工事成績対策セミナー(設計変更協議編) → 内容はこちら</li> <li>○ N1W 工事成績対策セミナー(高得点獲得の工事の施工管理編) → 内容はこちら</li> <li>※ 各コース受講時間は約2時間30分(3ユニット)です。</li> </ul>                                                                                                    |  |  |  |
| メール配信登録:                     | <ul> <li>WEBセミナーに関する情報</li> <li>工事成績に関する情報</li> <li>建設 CALS に関する情報</li> <li>難設 CALS に関する情報</li> <li>新しい施工管理ソフトやPhotoManager / CALS Manager のパージョンアップ情報</li> <li>PhotoManager アップデート情報 (ソフトの改善、修正に関するお知らせ)</li> <li>CALS Manager アップデート情報 (ソフトの改善、修正に関するお知らせ)</li> <li>出来形マネージャ アップデート情報 (ソフトの改善、修正に関するお知らせ)</li> <li>情報化施工マネージャ アップデート情報 (ソフトの改善、修正に関するお知らせ)</li> <li>情報化施工マネージャ アップデート情報 (ソフトの改善、修正に関するお知らせ)</li> <li>目SO に関する情報</li> <li>経審に関する情報</li> <li>保安用品に関する情報</li> <li>住宅瑕疵担保履行法に関する情報</li> </ul> |  |  |  |

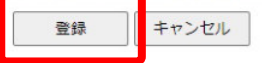

#### 6) 受講を開始します。

| JWEB ESF - F | ッフメニュー<br>ワイズ 太郎 様 ようこそ ワイズWEBセミナー へ                 |
|--------------|------------------------------------------------------|
|              | こちらは ワイズWEBセミナー の トップメニューです。<br>受講状況:未受講             |
|              | 『工事成績対策セミナー(基礎編)』が受講できます。<br>『工事成績対策セミナー(基礎編)』 を受講する |
|              | <u>ログアウト</u><br>WEDやミナッ JT - 一本約フレナオ                 |

7) 資料を印刷して受講を開始します。

| 受講資料の印刷                           |                   |
|-----------------------------------|-------------------|
| 今回のセミナーを受講していただくために、事前に以下の資料(PI   | DFファイル)を印刷してください。 |
| 講習中のスライドの資料や問題を回答していただく際に必要になります。 |                   |
| 資料1:総合評価入札と工事成績の重要性(PDF)          | ן                 |
| 資料2: 工事評点分析表(中間検査なし)(PDF)         |                   |
| 資料3:考查項目運用表練習問題 抜粋(PDF)           |                   |
| 資料4:確認問題(PDF)                     |                   |
|                                   |                   |
| 上記の資料がすべて印刷できたら 受護な動気 キオ 下        | のボタンをクリックしてください。  |
| 受講を開始する                           |                   |

8) 以下の表示がでましたら「OK」をクリックします。

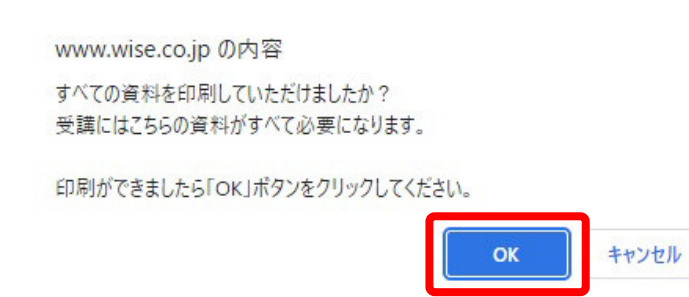

9) 受講を開始します。中央にある「▶」ボタンをクリックします。

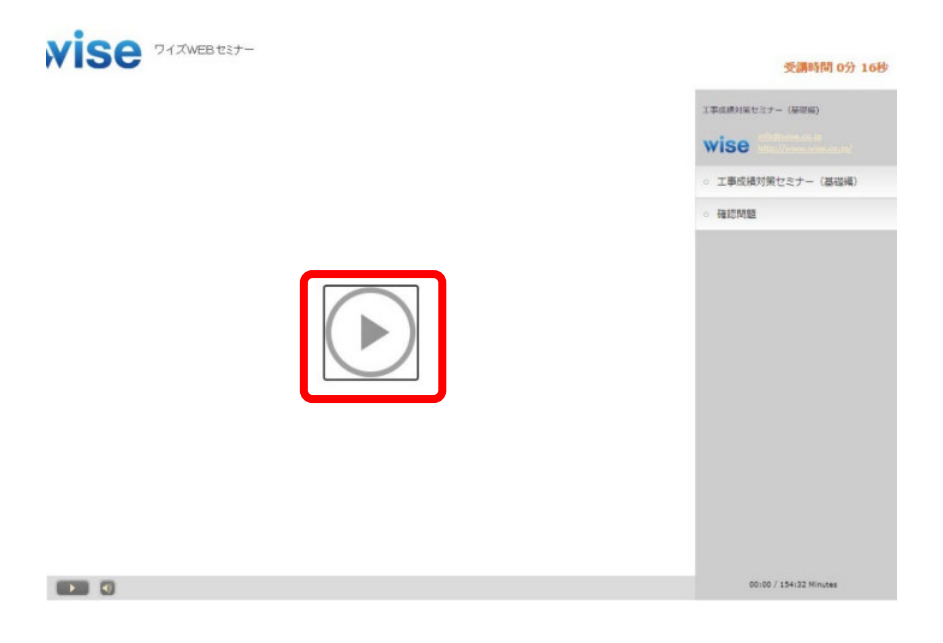

10)「セミナー開始」ボタンをクリックします。

|                                                                                         | 工事成績対策セミナー (基礎編)   |
|-----------------------------------------------------------------------------------------|--------------------|
| 工事成績対策セミナー(基礎編)                                                                         | wise               |
|                                                                                         | - 工事成績対策セミナー (基礎編) |
| これより、WEBセミナーを開始します。                                                                     | 。 確認問題             |
| セミナーは、一定時間の解説ムービーをご覧いただいた後に、試験問題にお答え<br>いただくという流れで進めてまいります。試験問題に合格されると受講証明書が発<br>行されます。 |                    |
| 受講には事前に参考資料を印刷していただく必要があります<br>もしも参考資料をまだ印刷されていないようでしたら、前の画面へ戻っていただき、<br>資料を印刷してください。   |                    |
| 本セミナーは、全体で約2時間30分のコースとなります。                                                             |                    |
|                                                                                         |                    |
|                                                                                         |                    |
| セミナー開始 ≫                                                                                |                    |

11) 注意事項、操作案内が表示されます。

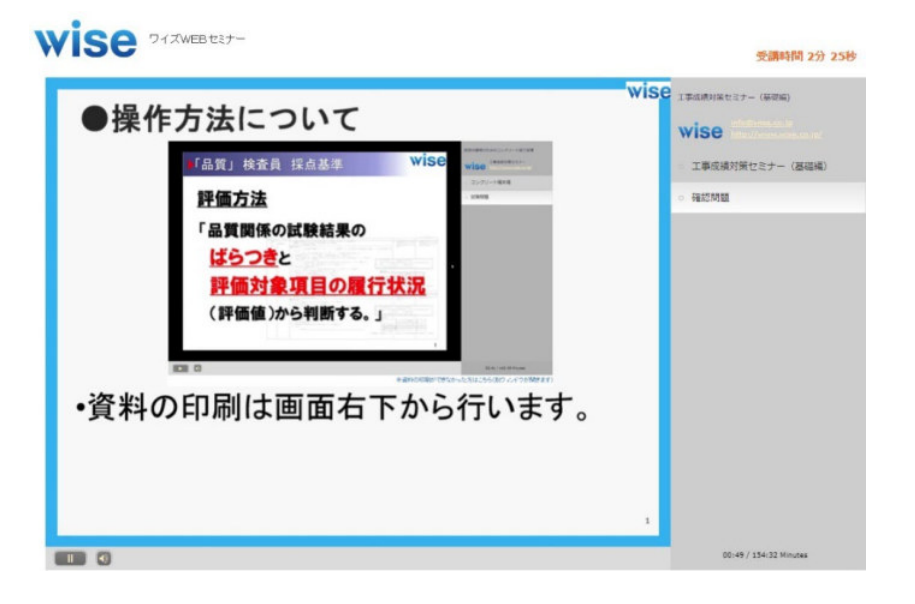

12) 前回の続き、又は最初から再生を選択します。

| <ul> <li>         ・細葉(株) (第225 (248))         ・細葉(株) (第225 (248))         ・細葉(株) (第225 (248))         ・細葉(株)         ・細葉(株)         ・細葉(         ・細葉(         ・細葉(         ・細葉(         ・細葉(         ・細ま(         ・細ま(</li></ul> |               | 工事成績対策セミナー (基礎編) |
|----------------------------------------------------------------------------------------------------|---------------|------------------|
| <ul> <li>□ 工事収載明葉セキナ (温磁</li> <li>○ 福にM器</li> <li>○ 福にM器</li> </ul>                                                                                                    |               | wise management  |
| 前回の続きから再生できます 続きから再生 最初から再生                                                                                                    |               | 工事成績対策セミナー(基礎)   |
| 続きから再生 最初から再生                                                                                                    | 前回の続きから再生できます |                  |
| 続きから再生 最初から再生                                                                                                    |               |                  |
| 最初から再生                                                                                                    | 続きから再生        |                  |
|                                                                                                    | 最初から再生        |                  |
|                                                                                                    |               |                  |
|                                                                                                    |               |                  |
|                                                                                                    |               |                  |

### 13) セミナーを受講します。

.

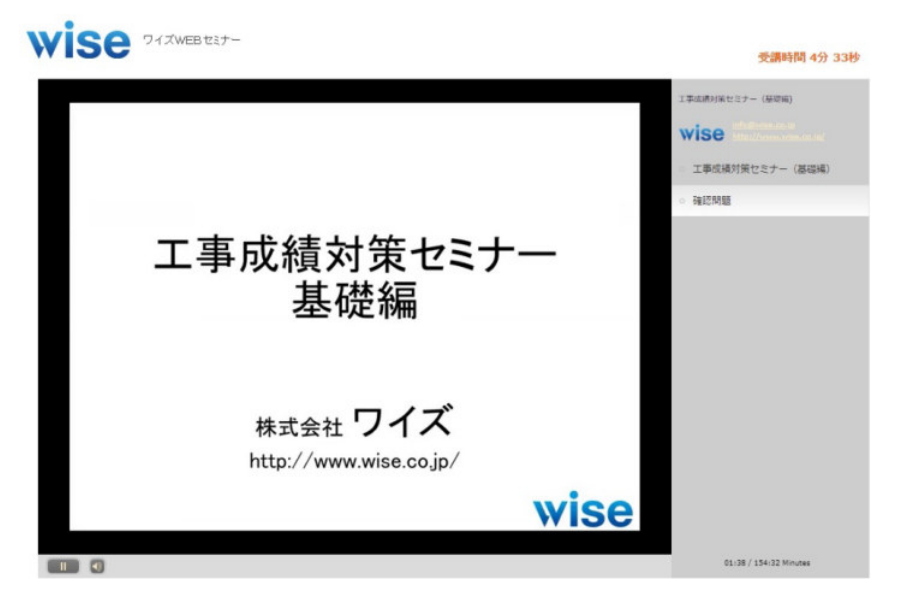

14) 試験問題が表示されます。解答ページに移ります。

|                                                                                                    | 工事式編対第セキナー (基础編) |
|----------------------------------------------------------------------------------------------------|------------------|
| 試験問題1                                                                                                    | wise             |
| これより、「総合評価方式入札制度の現状と工事成績対策の重要性」の試験                                                                                                    | 工事成績対策セミナー(基礎)   |
| 問題を解答していただきます。                                                                                                    | · 6812/1088      |
| <ul> <li>問題は全て選択式、もしくは照合式で出題されます。</li> <li>解答時間に制限時間はありません。</li> <li>全体の5割以上の正答で合格となり、受講証明書が発行されます。</li> <li>※不合格の場合、セミナーを最初から受講し直していただきます。</li> <li>その場合は受講コースを変更することも可能です。</li> </ul> |                  |
|                                                                                                    |                  |

15) 試験問題に解答します。

コースにより問題は異なります。

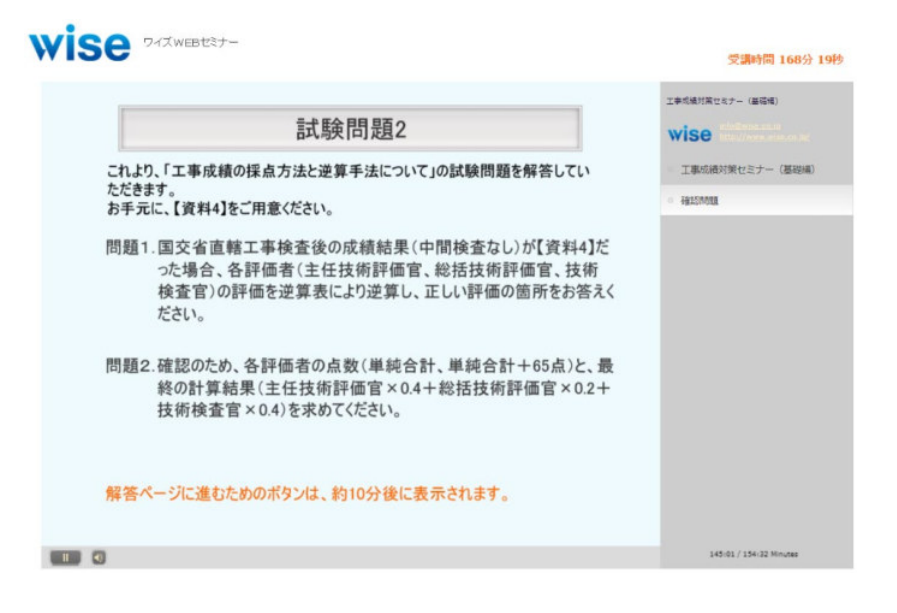

16) 試験が終わると、試験問題結果が表示されます。

不合格の場合は再受講が必要です。

| Wise Prawenter- |            | 受講時間 179分 33秒                        |
|-----------------|------------|--------------------------------------|
| 試験問題の結果         |            | 工事応続対策セミナー(編唱編) 第188 工事応続対策セミナー(温磁編) |
| 点数(100点满点)      | 79         | · HELSTARE                           |
| 正解した問題数         | 15         |                                      |
| 問題の数            | 19         |                                      |
| 試験結果:合格         | コースの最終ページへ |                                      |
|                 |            | 154:26 / 154:32 Minutes              |

17) 受講証明書取得画面に移動します。

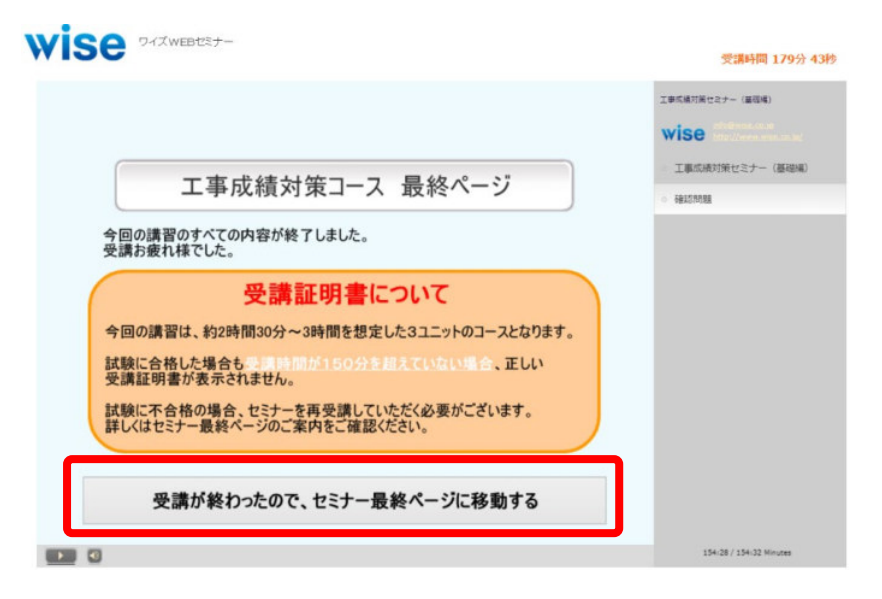

18) 受講証明書を表示させます。

| ワイズWEBセミナー 受講終了ページ                                              |               |
|-----------------------------------------------------------------|---------------|
| ワイズ 太郎 様 受講お疲れ様でした。                                             | 受講時間 179分 50秒 |
| 試験結果: <mark>合格</mark>                                           |               |
| 今回受講したセミナーの受講証明書の印刷ができます。<br>以下のボタンをクリックして、受講証明書を印刷してくださし       | <b>.</b>      |
| 受講証明書 を 印刷する                                                    |               |
| ※受講時間不足の場合は少しお待ちいただいた後、再度クリックしてくだ<br>※画面を閉じる前に必ず受講証明書を印刷してください。 | さい。           |
| ※ 学習履歴の申請方法(ユニットの登録方法)について ※                                    |               |

(別のウィンドウで開きます) 学習履歴の申請方法(ユニットの登録方法)については、こちらの製品FAQを参考にしてください。

## 19) 受講証明書を印刷します。

| プログラム:                 | 名     | WEBセミナー 工事成績対策セミナー(基礎編)      |
|------------------------|-------|------------------------------|
| 受講終了年                  | 月日    | 2022年3月1日 10:09:05           |
| 受講時間                   | (     | 179分 54秒                     |
| 受講者名                   |       | ワイズ 太郎                       |
| ユ ニット 数                |       | 3 unit                       |
| 貴殿が、一般社団法人<br>を証明致します。 | 全国土木旗 | 袖工管理技士会連合会認定の標記学習プログラムを受講したこ |

# 終了後、全国土木施工管理技士会連合会にて受講登録、CPDS 申請を行ってください。